# ≧臺灣港務股份有限公司 港灣反核埠系統建置案

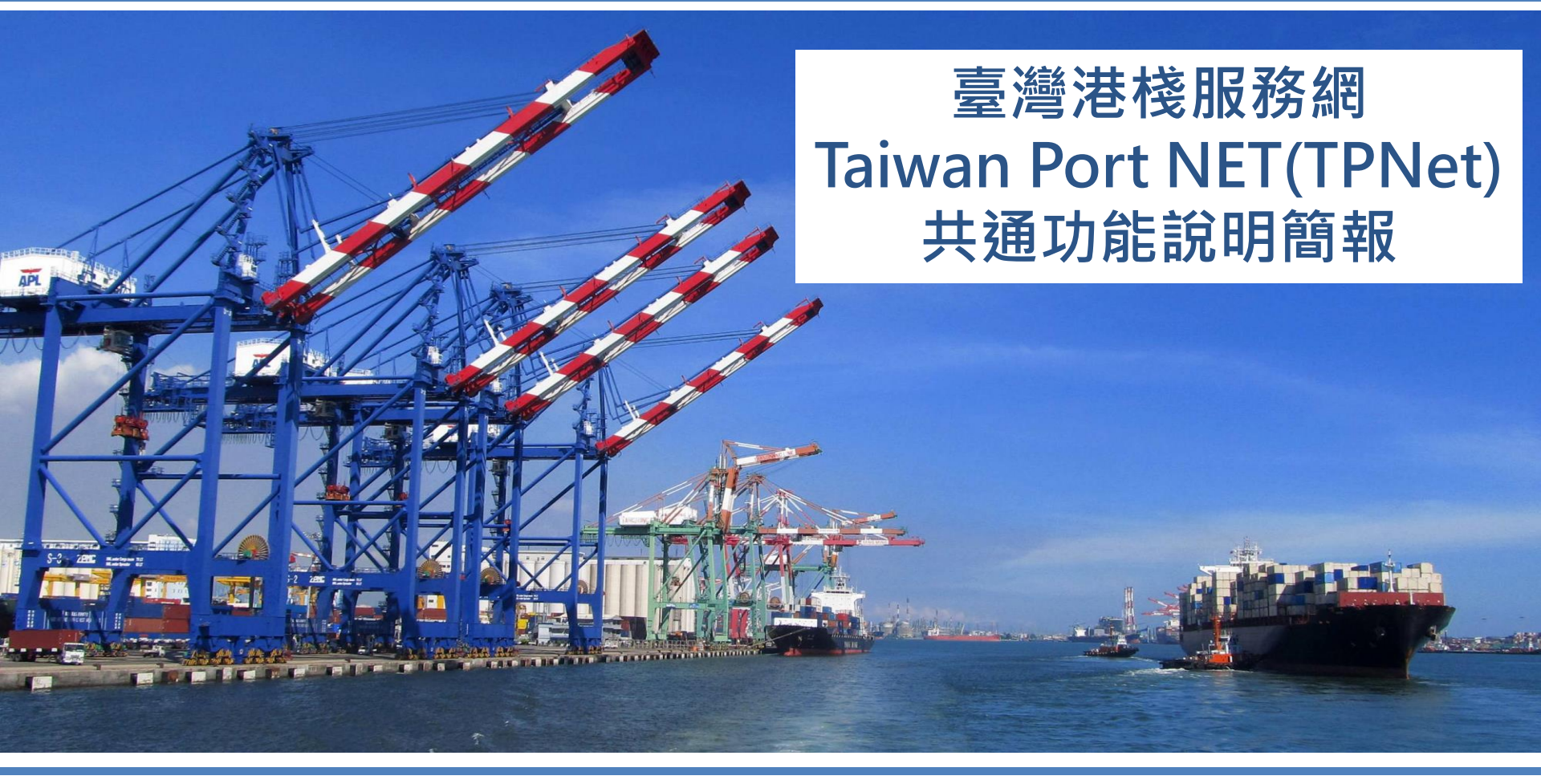

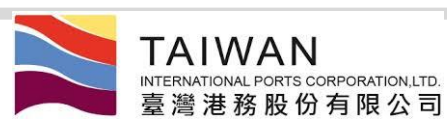

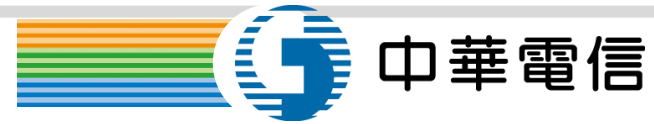

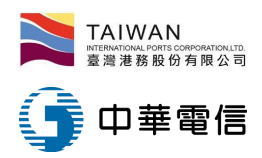

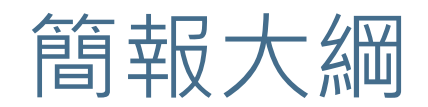

▶TPNet試用網址&正式網址

▶機關/業者權限設定

▶帳號申請說明及申請書

▶系統登入

▶變更登入帳號資訊

▶帳號管理功能

>港區工作人員管理

▶港區訊息接收設定功能

▶船舶動態查詢功能

▶ 業務流程資料匣功能

▶相關文件網址

# TPNet 試用網址&正式網址

- 因 IE 已不再支援新的網路標準,請使用Google Chrome 或 Firefox 瀏覽器操作
- TPNet 試用網址: (開放測試新增業者帳號與測試各項功能) https://test-tpnet.twport.com.tw/
- TPNet 正式網址: (高港正式上線後權限才會開放) https://tpnet.twport.com.tw/

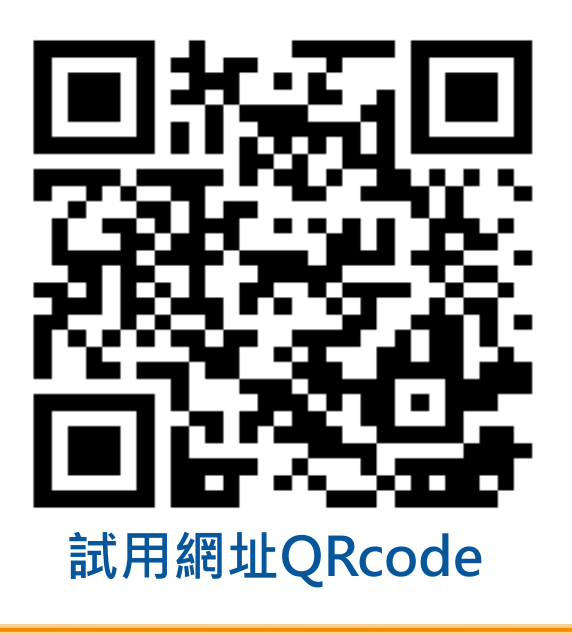

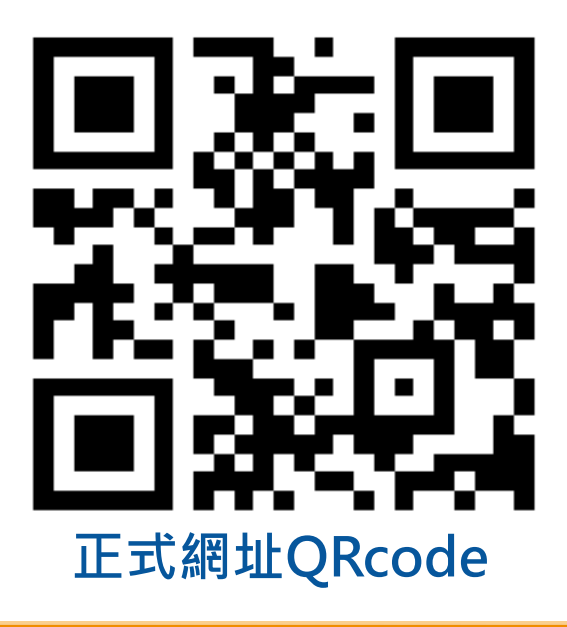

### 「臺灣港棧服務網」(TPNet) 首頁

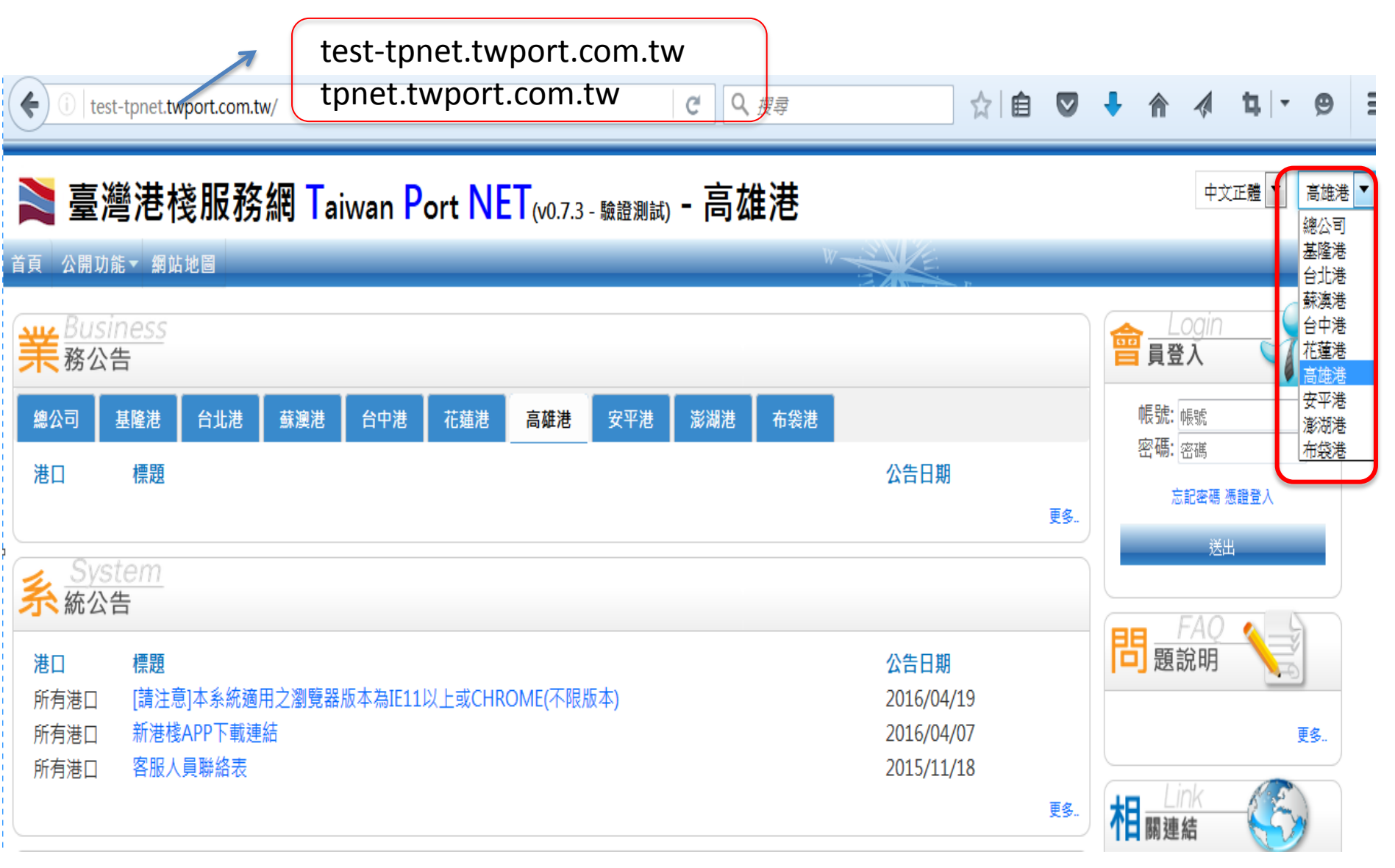

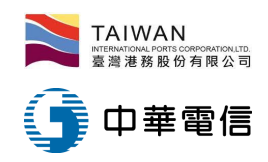

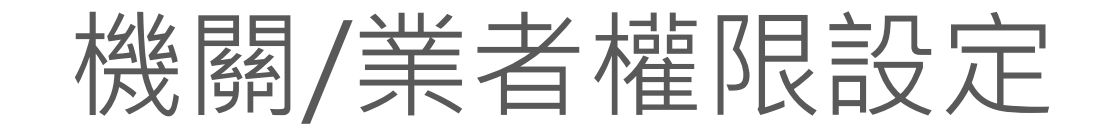

#### 港區業者權限管理(SYS\_A006-1)

| 預設港口 | 高雄港 ▼ |      | 業者類別 〕拖船 ▼       | 登記證號/業者名稱                                                          |            |
|------|-------|------|------------------|--------------------------------------------------------------------|------------|
|      |       |      |                  |                                                                    |            |
|      | 預設港口  | 登記證號 | 業者名稱             |                                                                    | 業者類別       |
| 6    | 高雄港   | Z00  | 臺灣一股份有限公司高雄港務分公司 | APG:<br>MZG:<br>KHH:裝卸/拖船                                          |            |
| 8    | 高雄港   | Z00  | 臺灣港國主動股份有限公司     | TPE:港代理<br>SUO:拖船<br>TXG:拖船<br>HUN:船公司<br>KEL:船公司<br>KHH:船公司/運送人   |            |
| 8    | 高雄港   | Z00  | 臺灣 基勤股份有限公司高雄營運所 | TXG:港代理/拖船<br>APG:拖船<br>KHH:拖船<br>MZG:拖船/交通船                       |            |
| 6    | 高雄港   | Z00  | 國際股份有限公司         | TXG:租賃/裝卸<br>APG:港代理/加水/拖<br>KEL:港代理/船公司<br>KHH:港代理/交通船<br>TPE:船公司 | 8船/帶解纜/交通船 |

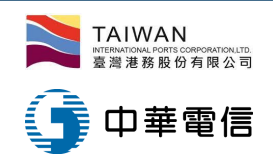

# 帳號申請說明及申請書1/2

- TPNet系統之使用者帳號採公司(機關)自主管理,由各公司(機關)申請
   本系統帳號管理員,並經本系統授予權限後,各公司(機關)帳號管理員
   可自行新增員工帳號,並授予所需權限。
- 帳號申請資料在[首頁]-[總公司]-[文件下載]-[帳號申請],於「檔案下載」網頁,點選下載「帳號申請說明」與「公司(機關)帳號管理員申請書」
- 帳號申請說明:本說明書說明TPNet之帳號申請注意事項包括:
  - 申請程序、申請說明、帳號管理員權限、TPNet上線前帳號申請作業、新進 公司申請程序
- 公司(機關)帳號管理員申請書:
  - 本申請書供各公司、機關及本公司內部單位申請帳號管理員使用。申請書 填妥後,機關組織請以正式公文送本公司辦理;一般公司請蓋公司大小章, 送本公司各營業據點辦理,或傳真至下列電話並請服務人員確認是否收到。
  - 公司依照申請程序之說明進行帳號管理員申請書之填報並送港公司審查後, 由港務公司建立一個系統使用者帳號並擁有該公司最高權限,系統使用者 帳號者可新增公司同仁帳號,並授予工作範圍所需權限。

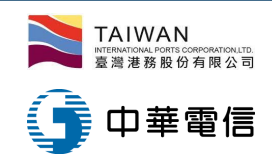

# 帳號申請說明及申請書2/2

### TPNet 上線前帳號申請作業+

- 1. 各公司(機關)資料由舊系統轉入,但人員帳號一律重新申請。
- 因本系統部分功能(支付平台、電子發票)已上線,帳號管理員請於正式主機 建立使用者帳號、權限,系統會於每日0時、12時將使用者帳號、權限複製 到測試機,以便使用者測試。↓
  - 正式主機網址: tpnet.twport.com.tw-
  - 测试主機網址: test-tpnet.twport.com.tw(高雄、安平、澎湖、布袋)↓
- 3. 本系統基隆、台北、蘇澳、花蓮、台中港已全部上線。↓

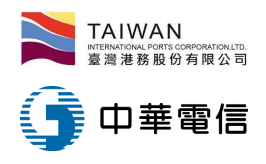

系統登入(1/6)

- 1. 初次使用系统:
  - ✓ 系統會於帳號新建時會以email寄發使用者帳號與密碼通知信。

2015/9/14 (週一) 下午 05:49 港灣及棧埠系統 <tpnet@twport.com.tw> 臺灣港務股份有限公司「港棧資訊系統」新建使用者帳號通知 收件者 Kai Liu [劉凱] 臺灣港務股份有限公司「港棧資訊系統」新建使用者帳號通知 使用者名稱:kai 使用者帳號:STITEST 預設密碼:j\*awN;f}H? 建檔人員:kelall 說明: 1. 此密碼僅供登入本系統修改密碼之用,無法操作其他功能,請儘速登入並修改此密碼,謝謝。

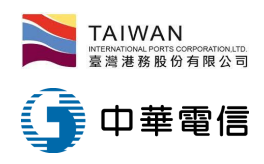

系統登入(2/6)

### 2. 使用者依照信件通知的帳號密碼登入本系統。

| 🚬 臺灣港鴉                                                  | 臺灣港務股份有限公司港灣及棧埠系統(15.09.14) - 基隆港 |         |        |       |      |     |     |                                  |    |                                                        |
|---------------------------------------------------------|-----------------------------------|---------|--------|-------|------|-----|-----|----------------------------------|----|--------------------------------------------------------|
| 首頁 公開功能▼                                                | 作業管理▼ 計                           | 費作業 ▼ 支 | 付作業▼ 3 | 查詢統計▼ | 網站地圖 |     |     | W                                |    |                                                        |
| 業 Accour<br>業務公告                                        | <u>nt</u>                         |         |        |       |      |     |     |                                  |    | 會 <u>Login</u><br>員登入                                  |
| 安平港 花蓮                                                  | 巷 基隆港                             | 高雄港     | 馬公港    | 布袋港   | 蘇澳港  | 台北港 | 台中港 |                                  |    | 帳號: <mark>STITEST</mark><br>密碼·                        |
| <ul><li>港口 標題</li><li>基隆港 050</li><li>基隆港 tes</li></ul> | 夏<br>051e506<br>t0416             |         |        |       |      |     |     | 公告日期<br>2015/05/05<br>2015/04/16 | 更多 | - 17 WP                                                |
| <u>务yster</u><br>条統公告                                   | <u>n</u>                          |         |        |       |      |     |     |                                  |    | FAQ<br>題說明                                             |
| 安平港 花蓮                                                  | 世 基隆港                             | 高雄港     | 馬公港    | 布袋港   | 蘇澳港  | 台北港 | 台中港 |                                  |    | <b>系統操作說明</b><br>密眼人員聯络主                               |
| 港口標                                                     |                                   |         |        |       |      |     |     | 公告日期                             | 更多 | 音成八員聯結表<br>T02898系統操作說明測試<br>050620508<br>tost05080522 |
| 文<br>File<br>件下載                                        |                                   |         |        |       |      |     |     |                                  |    | 05063<br>更多                                            |
| 安平港 花蓮                                                  | 巷 基隆港                             | 高雄港     | 馬公港    | 布袋港   | 蘇澳港  | 台北港 | 台中港 |                                  |    | Link                                                   |
| 基隆港-港灣業務<br>基隆港-棧埠業務<br>基隆港-環保業務<br>基隆港-其他業務            | 表<br>單<br>表<br>單                  |         |        |       |      |     |     |                                  |    | <ul> <li>         ・         ・         ・</li></ul>      |

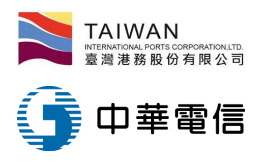

系統登入(3/6)

### 3. 初次登入需依照密碼更換原則更換密碼, 輸入2次新密碼。

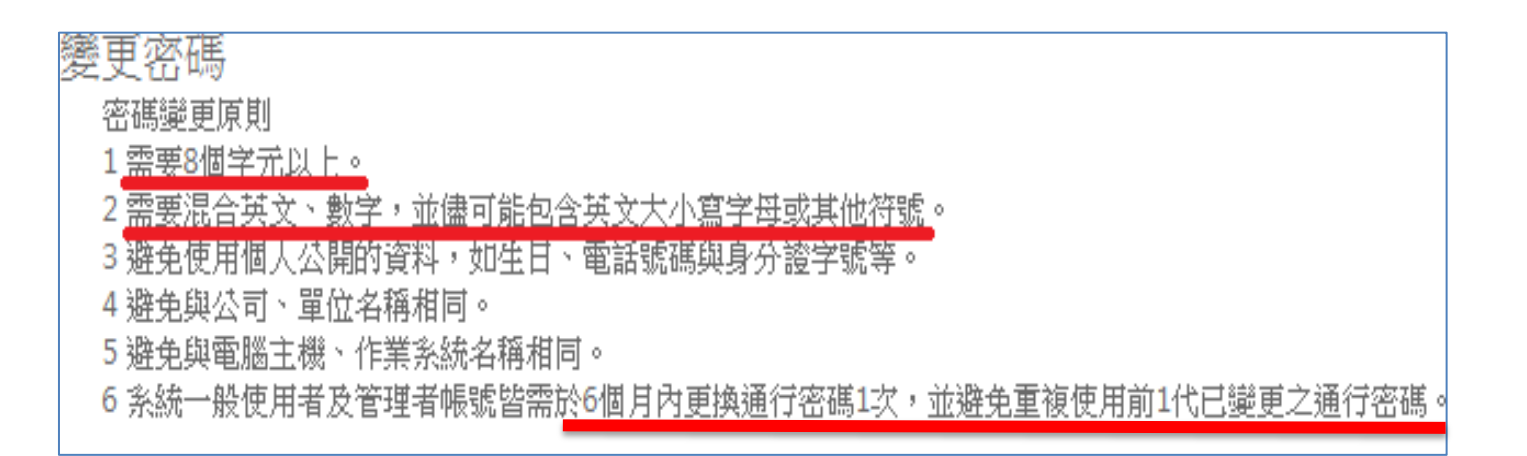

| 密碼已重設,請變到         | 更密碼     |              |      |
|-------------------|---------|--------------|------|
| 帳號<br>新密碼<br>密碼確認 | STITEST | <br><br>↓ 確定 | ★ 離開 |

| 密碼變更成功,請重新登入<br><ul> <li>避免此頁面產生更多對話框</li> </ul> |  |
|--------------------------------------------------|--|
| 確定                                               |  |

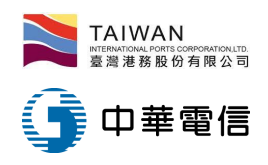

系統登入(4/6)

### 4. 第一次正式登入:

✓ 輸入正確的帳號與密碼,且成功登入系統。

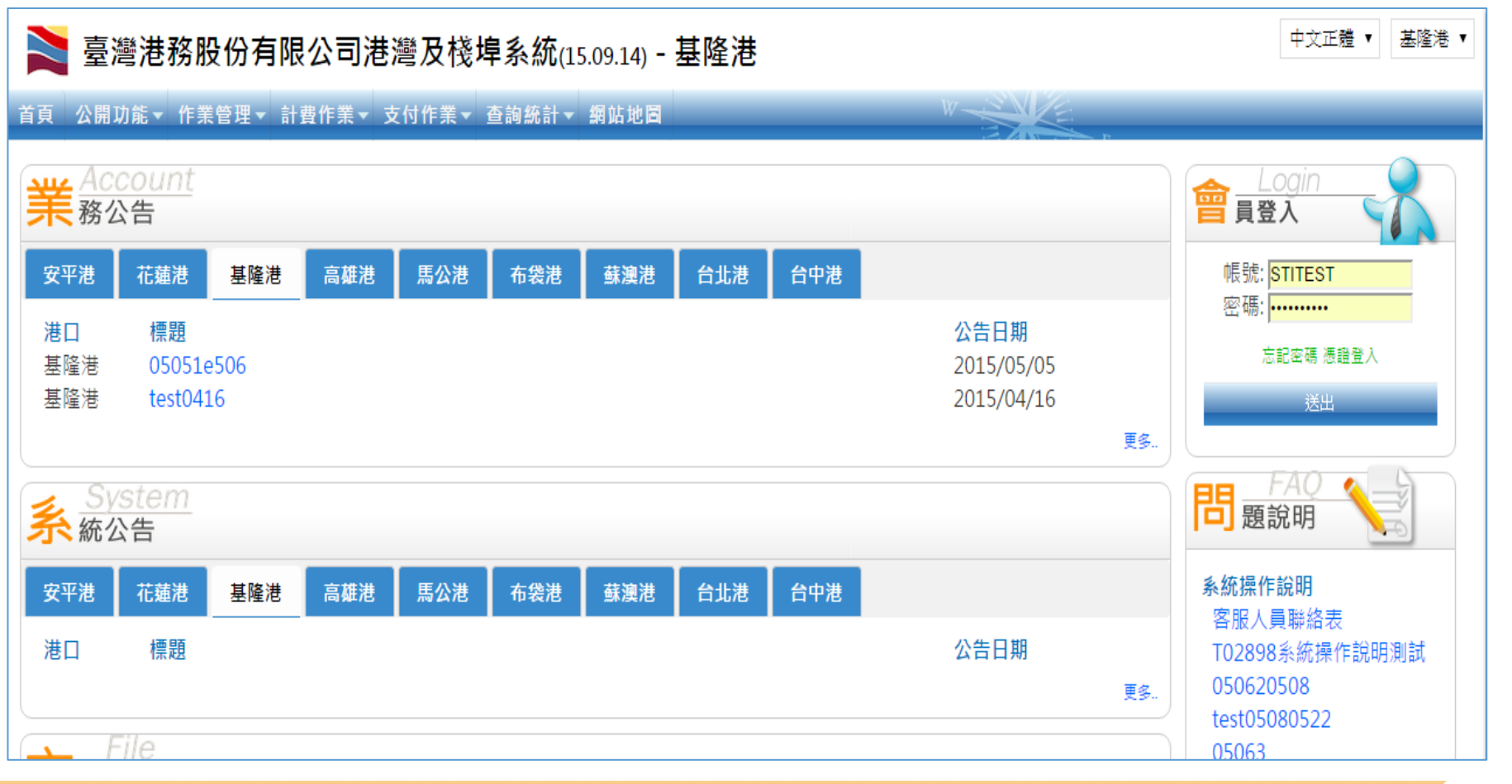

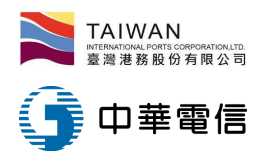

系統登入(5/6)

5. 第一次登入時須確認「系統蒐集、處理及利用個人資料 告知書」條文內容後,勾選[同意],再點[確定]按鈕,即可 開始使用本系統。

台灣港務股份有限公司 請先詳讀下列「系統蒐集、處理及利用個人資料告知書」,確認同意後再按下確認,謝謝! 【港棧資訊系統蒐集、處理及利用個人資料告知書】 港棧資訊系統(以下簡稱本系統) 權責管理單位為臺灣港務股份有限公司,茲依據個人資料保護法(以下簡稱個資法)第8條 第1項規定,向台端告知下列事項: 一、蒐集之目的:依據法務部「個人資料保護法之特定目的及個人資料之類別」之分類,本系統蒐集台端個人資料之目在 於提供本系統之服務,其分類如下: 012 公共衛生或傳染病防治。 019 火災預防與控制、消防行政。 【當事人同意書】

經 貴公司向本人告知上開事項,本人已清楚瞭解上開告知內容及 貴公司蒐集、處理及利用本人個人資料 之目的及用途。本人並依據個人資料保護法第七條第一項及第十九條第五款規定同意提供本人個人資料予 貴公司為上開特定目的範圍內之蒐集、處理及利用。

☑ 同意

確定離開

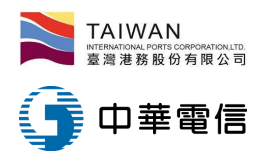

系統登入(6/6)

#### 6. 登出系統

 ✓ 登入系統後一段時間未有任何操作時,系統會自動登出,此時再 操作網頁,會出現"您尚未登入或是沒有權限在本港使用此功能, 請使用已被授權此功能的帳號重新登入本系統,謝謝!頁面將於
 2 秒後自動導回首頁或按此立即前往首頁。"使用者需重新登入;

✓ 另若於公用電腦操作,使用完畢後記得登出系統。

|                |                                                                                                    | ſ                                       | 框號登出                                                            |
|----------------|----------------------------------------------------------------------------------------------------|-----------------------------------------|-----------------------------------------------------------------|
| 🚬 高纖法棧服系       | <sup>&amp;</sup> 细 Taiwan Port NFT(₀₀₀ц ватель - 其隆法 _                                                                      |                                         |                                                                 |
| ▶ 至/弓/已\戈瓜幼    |                                                                                                    | kai 🕶                                   | , 欺迎登人! 中文正種・ 高雄港・                                              |
| 首頁 公開功能▼ 網站地圖  | W SN                                                                                                    | 契更空碼<br>編輯使用者                           |                                                                 |
| 您尚未登入或是沒有權限在   | 本港使用此功能,請使用已被授權此功能的帳號重新登入本系統,謝謝!                                                                                            | 登出                                      | 上ogin       員登入       登入帳號: Jsertest01                          |
| 頁面將於 5 秒後自動導回首 | 可或按此立即前往首頁。                                                                                                    | <b>公告日期</b><br>2015/08/31<br>2015/08/06 | 吳更玄明 1140月春<br>聖出                                               |
|                | <u>务 System</u><br>系統公告                                                                                                    | 25.                                     | FAO           問題說明           系統操作說明                             |
|                | 安平港         花菇港         基隆港         高雄港         馬公港         香香港         蘇邊港         台北港         台中港           港口         標題 | <b>公告日期</b><br>2015/08/24<br>2015/08/24 | 客服人員聯絡表<br>T02898系統操作說明測試<br>050620508<br>test05080522<br>05063 |

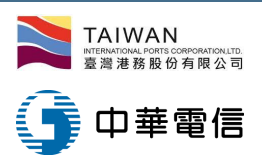

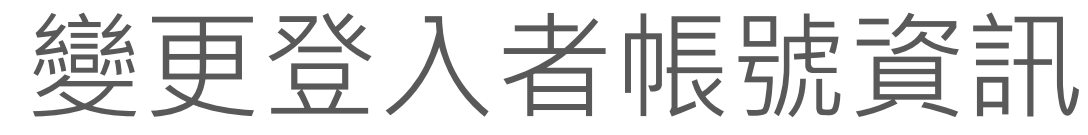

### ✔ 使用者登入系統後可以自行變更密碼或修改個人資訊。

| 會<br><u>Login</u><br>員登入 |                        | 高雄港_高雄<br>變更密 | 挂測試 ▼ ,<br>⊠碼 | 歡迎登入! 中<br>編輯使用者資訊                  | 文正體▼                                                                  | × |
|--------------------------|------------------------|---------------|---------------|-------------------------------------|-----------------------------------------------------------------------|---|
| 登入帳號<br>變更密碼 編<br>登      | : khhall<br>編輯使用者<br>出 | 編輯使)<br>登出    |               | 登錄帳號<br>使用者編號<br>姓名<br>電話           | khhall<br>TEST<br>高雄測試<br>0900000694                                  |   |
| 變更密碼                     |                        |               | ×             | 手機<br>電子郵件<br>所屬單位                  | 090000þ694<br>tpnet@twport.com.tw<br>KHH-0 高雄港                        |   |
| 帳號<br>新密碼                | khhall                 |               |               | 預設工作港口<br>預設語系<br>(四次回音志            | 高雄港▼<br>中文正體▼                                                         | _ |
| 密碼確認                     | ✔ 確定                   | ×取消 ×離        | 開             | <sup>回</sup> 貝问息音<br>自然人憑證資訊<br>PIN | <ul> <li>□□忌</li> <li>自然人憑證登入僅提供IE瀏覽器使用</li> <li>✓ 儲存 × 取消</li> </ul> |   |

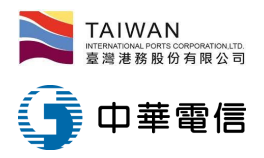

帳號管理功能(1/3)

- 1. 轄下使用者帳號管理
  - 選單[作業管理]-[業者基本資料管理]-[港區業者系統使用者管理]進入功能。

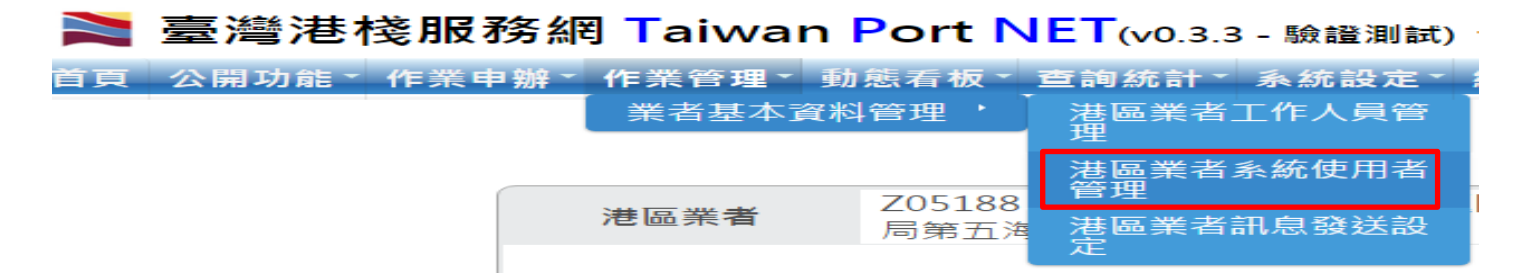

- 1.1 查看轄下帳號
  - 於[港區業者系統使用者管理SYS\_A008]

港區業者系統使用者管理(SYS\_A008)

|                         | 港區業者 | Z05188 海岸巡防總局南部地區巡防<br>局第五海岸巡防總 | 登錄帳號     |          |        | 姓名 |                      |          |    |
|-------------------------|------|---------------------------------|----------|----------|--------|----|----------------------|----------|----|
|                         |      |                                 |          |          |        |    | Q 查詢 🥒 清版            | Ŕ        |    |
| ➡新增 ➡系統執                | 長號   | 業者公司名稱                          |          | 登錄帳號     | 姓名     | 電話 | 電子郵件                 | 使用者编號    | 狀態 |
| ☑ Z05188 海岸巡防總局南部地區巡防局第 |      |                                 | 局第五海岸巡防總 | kh_coast | 高*海巡測討 |    | t02003@twport.com.tw | kh_coast | Y  |
|                         |      |                                 |          |          |        |    |                      |          |    |

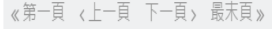

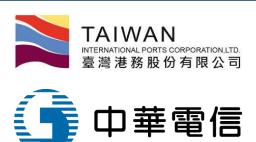

# 帳號管理功能(2/3)

#### 1.2 新增帳號

- ✓ 於[港區業者系統使用 者管理SYS\_A008] 點選 「+新增」按鈕,每個系 統使者帳號可以新增貴 公司轄下子帳號,並依 其工作內容授予工作相 關之權限。
- ✓ 若欲停用帳號,可以於 狀態欄位點選「停用」。

| 港區業者人員資料新増                                                                                                    |                                                                                                    |
|----------------------------------------------------------------------------------------------------|----------------------------------------------------------------------------------------------------|
| <ul> <li>登錄帳號*</li> <li>使用者編號*</li> <li>姓名*</li> <li>電話</li> <li>手機</li> <li>電子郵件*</li> <li>港區業者*</li> <li>預設工作港口*</li> <li>預設語系*</li> </ul>                                                                                                    | test001<br>test001<br>測試姓名<br>nobody@gmail.com<br>Z05188 海岸巡防總局南部地區巡防局第五海岸巡防<br>總<br>高雄港▼<br>中文正體▼ |
| 狀態*                                                                                                    | ◎可用 ◎停用                                                                                            |
| 可授權系統功能         組織       Z05188 海岸巡防總局南部地區巡防         權限       局第五海岸巡防總         過濾       請輸入篩選條件                                                                                                    | 被授權系統功能                                                                                            |
| (高雄港)BSC_A003-港區業者/港公司訊息到<br>(高雄港)COAST-海巡署作業(群組)<br>(高雄港)DEPT_ADMIN-部門管理員(群組)<br>(高雄港)POP_A002-收件匣-審核清單<br>(高雄港)POP_A003-結案匣-結案清單<br>(高雄港)POP_A004-暫存匣-表單暫存清單<br>(高雄港)POP_A005-審核結案匣<br>(高雄港)POP_A005-審核結案匣<br>(高雄港)SYS_A008-港區業者系統使用者及<br>(高雄港)SYS_A011-授權狀態查詢<br>(高雄港)SYS_A012-港區業者工作人員管理 | 目前編輯權限<br>(高雄港)COAST-海巡署作業(群組) ×                                                                   |

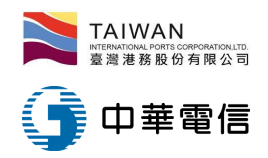

帳號管理功能(3/3)

- 2.3 修改帳號資訊及權限
  - 系統管理者可隨時修改或停用子帳號之權限!

| ➡新增 ➡系統帳號 | 業者公司名稱                      | 登錄帳號     | 姓名     | 電話 | 電子郵件                 | 使用者編號    | 狀態 |
|-----------|-----------------------------|----------|--------|----|----------------------|----------|----|
| Ø         | Z05188 海岸巡防總局南部地區巡防局第五海岸巡防總 | kh_coast | 高*海巡測試 |    | t02003@twport.com.tw | kh_coast | γ  |
| Ø         | Z05188 海岸巡防總局南部地區巡防局第五海岸巡防總 | test001  | 測*姓名   |    | nobody@gmail.com     | test001  | γ  |

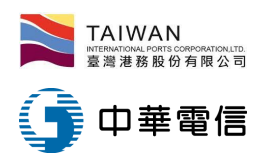

港區工作人員管理(1/3)

- 本項功能在建立 貴單位港區工作人員名單,以便於任務指派時可直 接選取人名,如海巡署、移民署派檢,引水人指派,小修、勞務承攬、 公證、理貨、日用品供應業進港工作人員名單指定…等
- 1. 點選進入「港區業者工作人員管理」
  - 選單[作業管理]-[業者基本資料管理]-[港區業者工作人員管理] 進入功能。

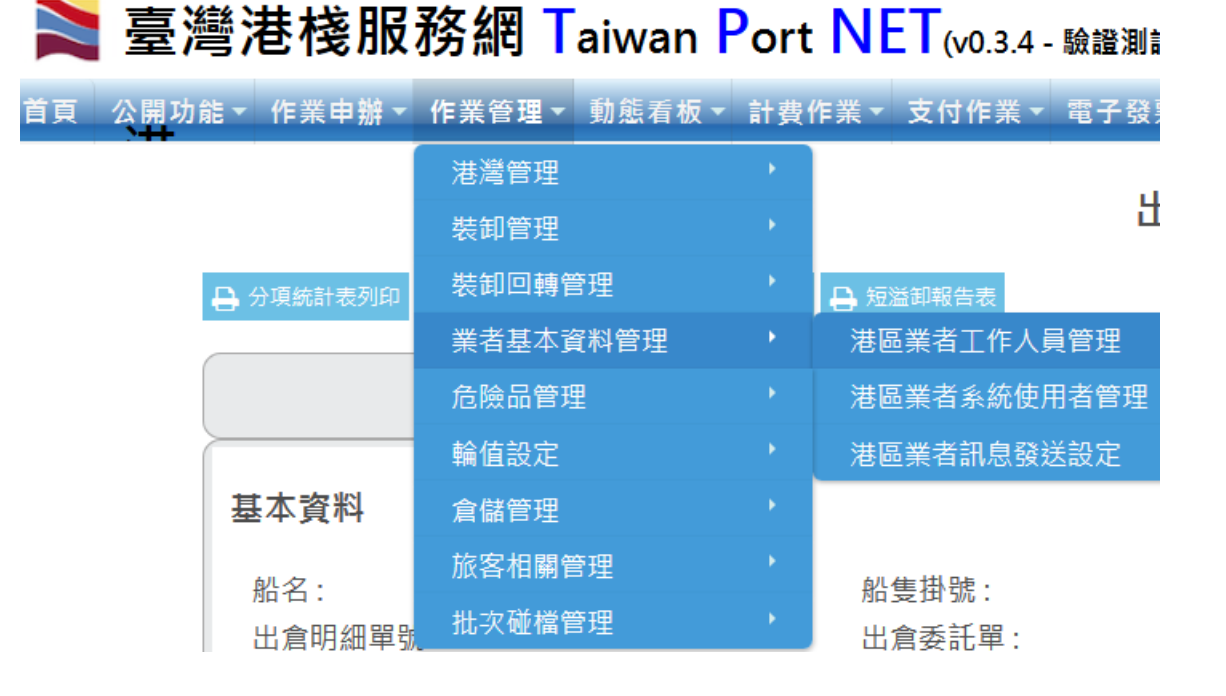

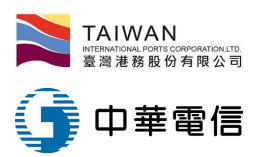

港區工作人員管理(2/3)

2. 網頁會直接顯示該目前之工作人員名單,可以點選「新增」、「刪除」或「修改」,維護工作人員資料

#### 港區業者工作人員管理 (SYS\_A012)

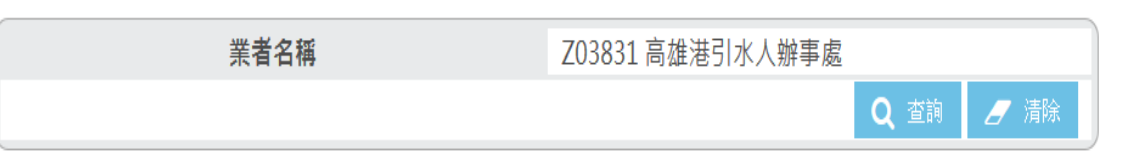

| ╋ 新增 | Z03831_高雄港引水人辦事處 |       |        |          |          |      |      |       |      |  |  |
|------|------------------|-------|--------|----------|----------|------|------|-------|------|--|--|
|      | 使用者編號            | 使用者名稱 | 工作人員種類 | 電話       | 手機       | 電子郵件 | 預設港口 | 個資同意書 | 是否在職 |  |  |
| ×    | KHH-PL79         | 黎球    | P-引水人  | 0988 779 | 0988 779 |      | KHH  | Ν     | Ν    |  |  |
| ×    | KHH-PL85         | 杜勇    | P-引水人  | 07-5 468 |          |      | KHH  | Ν     | Y    |  |  |
| ×    | KHH-PL86         | 廖凱    | P-引水人  | 07-5 468 |          |      | KHH  | Ν     | Y    |  |  |
| ×    | KHH-PL87         | 徐杰    | P-引水人  | 07-5 468 |          |      | KHH  | Ν     | Y    |  |  |
| ×    | KHH-PL88         | 林泰    | P-引水人  | 07-5 468 |          |      | KHH  | Ν     | Y    |  |  |

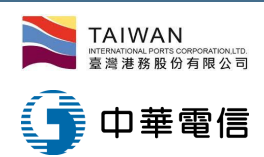

# 港區工作人員管理(3/3)

- 3. 基本資料說明
- ▶ 使用者编號:依編號原則配號,不可重複
- 工作人員種類:引水人與帶解纜業者須 點選該業別,其他業別選「一般」,如此 在動態看板相關作業才能看到並選擇該工 作人員
- ▶ 使用者名稱:工作人員姓名
- ▶ 所屬單位:系統自動帶入
- 電話、手機、電子郵件、身分證號:依 欄位填入資料
- ▶ 長期通行證號:若該人員有申請港區長 期通行證,則填入證號
- 群組名稱:若港灣委託需要派工作組別 (如帶解纜),則需設定工作群組。
- 是否在職:點選在職,系統於港灣工作 單才能拉選該工作人員。
- 個資同意檔案:因系統存放個資,故需要 上傳個資使用同意檔案。
- 擁有證照:理貨員等需要證照者可以上傳 證照證明文件。

#### 港區業者工作人員基本資料編輯

| 使用者編號              | KHH-PL79           |
|--------------------|--------------------|
| 工作人員種類             | ◎ 一般 ◉ 引水人 ◎ 帶解纜組  |
| 使用者名稱*             | *                  |
| 所屬單位               | Z03831_高雄港引水人辦事處   |
| 電話*                | 0986 0             |
| 手機                 | 0988               |
| 電子郵件               | 港區業者工作人員基本資料新增     |
| 身分證號               | 所屬單位 Z03947_君洋有限公司 |
| 長期通行證號             | 群組編號*              |
| <b>群</b> 组名種       | ▼ ▲ 频谱理组 群組名稱*     |
| 14 T mild 144 1177 |                    |
| 預設港口               | 高雄港▼               |
| 是否在職               |                    |
| 個資同意檔案             | 瀏覽 未選擇檔案。          |
|                    | 證照名稱 證照號碼 個資同意檔案   |
| 擁有證照               | □ 品管師證照 瀏覽 未選擇檔案。  |
|                    | □ 理貨員合格證           |
|                    |                    |

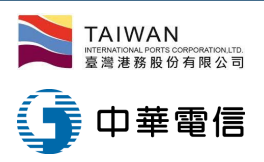

### 港區訊息接收設定功能(1/2)

- 1. 港區各項狀態之訊息(電子郵件、手機簡訊、APP)接收設定:
  - 選單[作業管理]-[業者基本資料管理]-[港區業者訊息發送設定]
     進入功能。
  - 選擇"業者類別"與"訊息發送類別"後可以過濾查詢條件!

| > 吉法                                     | 総法技肥る                  | 威爾森邁運股份有限公司_威爾遜測試▼ , 歡迎登入! |                                  |                                  |                       |
|------------------------------------------|------------------------|----------------------------|----------------------------------|----------------------------------|-----------------------|
| 「「「」」 「二」 「二」 「二」 「二」 「二」 「二」 「二」 「二」 「二 | 弯/它1发加以                | 穷制 I aiwan                 | Port INE (15.09.07 - 開發環境)       | 同雄尼                              | 中文正體 • 高雄港 •          |
| 首页 公開切                                   | 5- n314 <b>-</b> -     | 作果管理~ 自然着板。                | • 計費作業 • 支付作業 • 電子發票 • 西         | INSI - ASIZ- IISCH               |                       |
| 業<br>器<br>公<br>修<br>の<br>の               | n <u>ess</u><br>告      | 港雕管理<br>装印管理               | *                                |                                  | 會 <u>Login</u><br>員登入 |
| 總公司                                      | 基隆港 台北)                | 裝卸回轉管理<br>樂者基本資料管理         | *  総計  電振調  空中語 馬 ・  港區美者工作人員管理  | 公港 布袋港                           | 登入帳號: wiallb          |
| 港口<br>所有港口<br>高雄港                        | 標題<br>各港登入可見<br>使用單位與功 | 貟儲管理<br>旅客相屬管理             | 港區業者系統使用者及權限<br>管理<br>港區業者訊息發送設定 | 公告日期<br>2015/09/04<br>2015/06/18 | 24                    |
|                                          |                        |                            | <b>)</b><br>港區業者訊息發送書            | 設定 (BSC_A003)                    |                       |

| 業者名稱 | 威爾森通運股份有限公司 | 港口名稱   | 高雄港 ▼     |
|------|-------------|--------|-----------|
| 業者類別 | T           | 訊息發送類別 | T         |
|      |             |        | 🔍 查詢 🖉 清除 |

| ➡新增 | 訊息發送類<br>別 | 訊息發送觸發方式           | 發送延遲時<br>間 | 電子郵<br>件 | 簡<br>訊 | APP | 訊息接收人員<br>1 | 訊息接收人員<br>2 | 訊息接收人員<br>3 | 訊息接收人員<br>4 | 訊息接收人員<br>5 | 說明 |
|-----|------------|--------------------|------------|----------|--------|-----|-------------|-------------|-------------|-------------|-------------|----|
| ×   | 港灣船舶動<br>態 | IFA013 船長ETA回<br>報 | 0 分鐘       | Y        | Y      | N   | 威爾遜測試       |             |             |             |             |    |

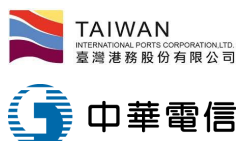

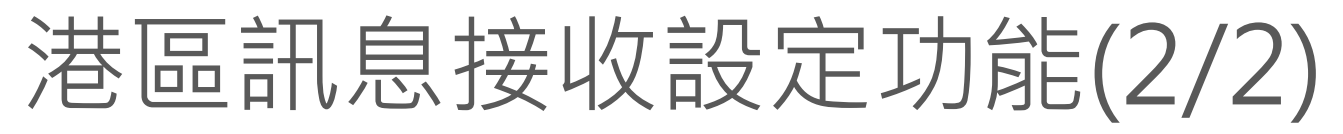

- 2. 訊息發送設定新增:
  - 點選[新增],可新增港區訊息發送設定。
  - 可以點選訊息發送類別、輸入訊息觸發方式、發送延遲時間、EMAIL、簡訊、APP、 備註。
  - 發送延遲時間:用於動態時間在短時間內變
     更,可以防止重複發送狀況,可以設定0 10分鐘。
  - EMAIL、簡訊:預設發送對象主要是港區業 者公司,因此需該帳號設有EMAIL或手機號 碼才有用。
  - 訊息內容:設定接收之訊息,訊息可以動態
     將船舶資料放入。
  - 發送管道:於電子郵件、簡訊或APP 之右 邊框框勾選,才會以該管道發送訊息。
  - 訊息接收人員:可以選擇已有帳號之成員, 或於下方直接輸入電子郵件或電話。
  - 點"儲存"即可將設定資料存入資料庫。

| (者/ | 港公司訊息發送設定新增 |                                                             | × |  |  |  |  |  |  |
|-----|-------------|-------------------------------------------------------------|---|--|--|--|--|--|--|
|     | 港口名稱        | 高雄港                                                         |   |  |  |  |  |  |  |
|     | 訊息發送類別      | 港湾船舶動態 ▼                                                    |   |  |  |  |  |  |  |
|     | 訊息發送觸發方式    | IFA007 進港通過內堤(1)-過信號台 ▼                                     |   |  |  |  |  |  |  |
|     | 發送延遲時間      | 0                                                           |   |  |  |  |  |  |  |
|     | 訊息發送內容      | 港口#PORT ,簽證編號#VISA ,船名#NAME 已經於#MSG_DT 進港通過第一<br>港口(信號台)營制線 |   |  |  |  |  |  |  |
|     | 電子郵件        | V                                                           |   |  |  |  |  |  |  |
|     | 簡訊          |                                                             |   |  |  |  |  |  |  |
|     | АРР         |                                                             |   |  |  |  |  |  |  |
|     | 設定種類        | 🔘 通知(下列接收人員) 💿 預設(申請單設定接收人員) 🔘 兩者皆通知                        |   |  |  |  |  |  |  |
|     | 訊息接收人員      | 高雄測試 ( khhal )                                              |   |  |  |  |  |  |  |
|     | 電子鄭件        | test@marine.com.tw,testl@twport.com.tw<br>                  |   |  |  |  |  |  |  |

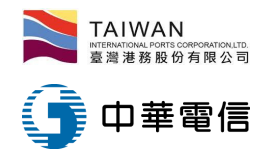

### 船舶動態查詢功能(1/8)

- 1. 港區停泊圖:
  - 選單[公開功能]-[港區停泊圖]進入功能,輸入查詢條件,點選[查 詢]。
  - 顯示港區地圖及靠泊船舶、預靠船舶情形。顯示碼頭特殊狀況(施工、 無法使用…)。查詢歷史資料(過去的某一時間點的港區停泊圖),可 選擇顯示船舶、碼頭、碼頭區(公用碼頭、貨櫃中心…)、船種。

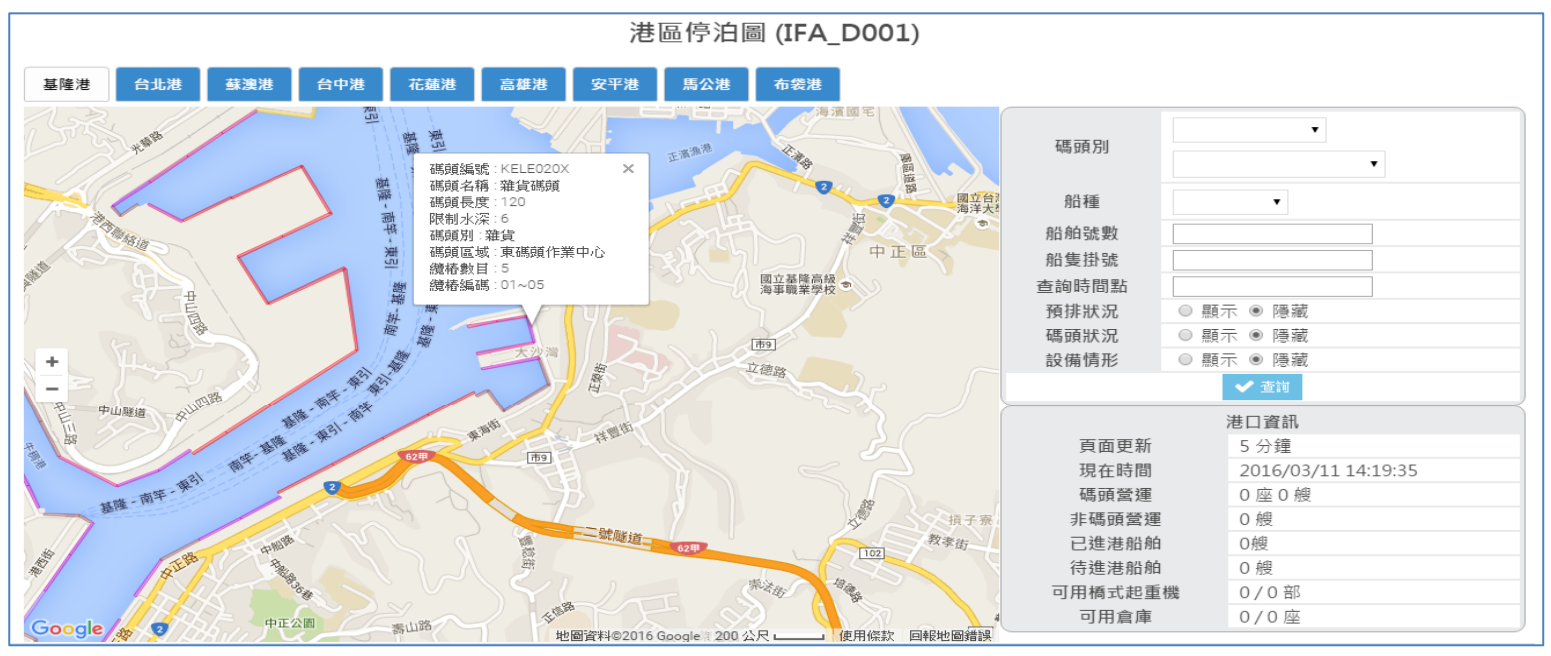

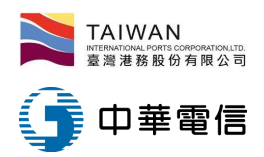

# 船舶動態查詢功能(2/8)

- 港區停泊圖有三種狀況可以選擇
   (預排、碼頭、設備):
  - 右邊為選擇"預排狀況"之船舶停 靠位置,以灰色船顯示。
  - 左下為顯示"碼頭狀況"之圖示, 紅色標示為目前無法使用之碼頭。
  - 右下為顯示"設備情形"之圖示,
     綠色與紅色圓圈顯示起重機狀態。

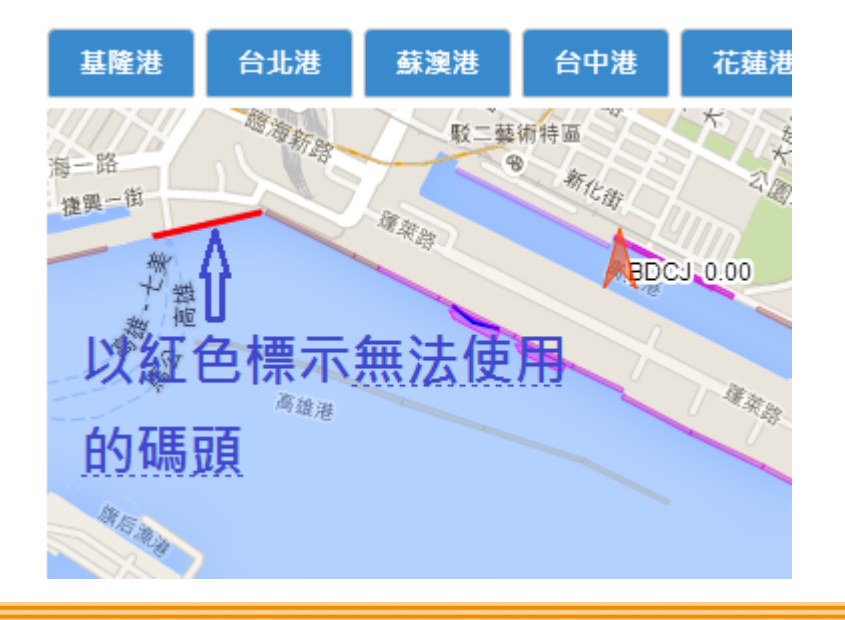

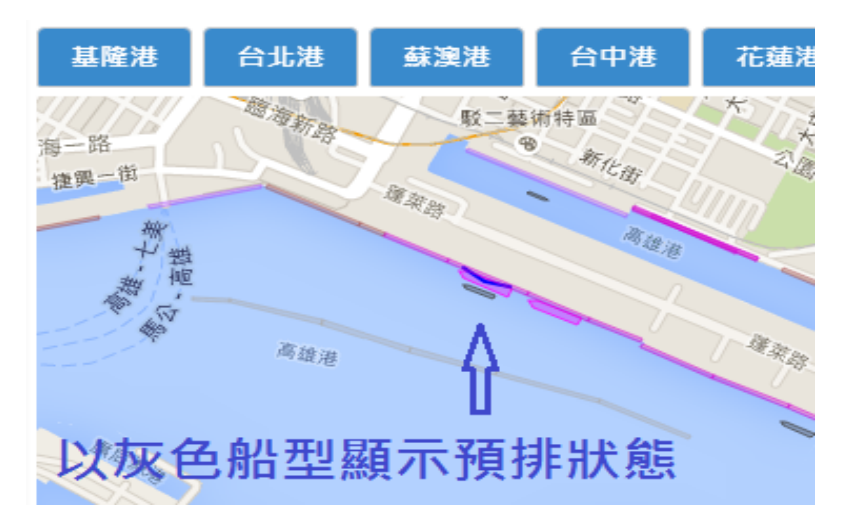

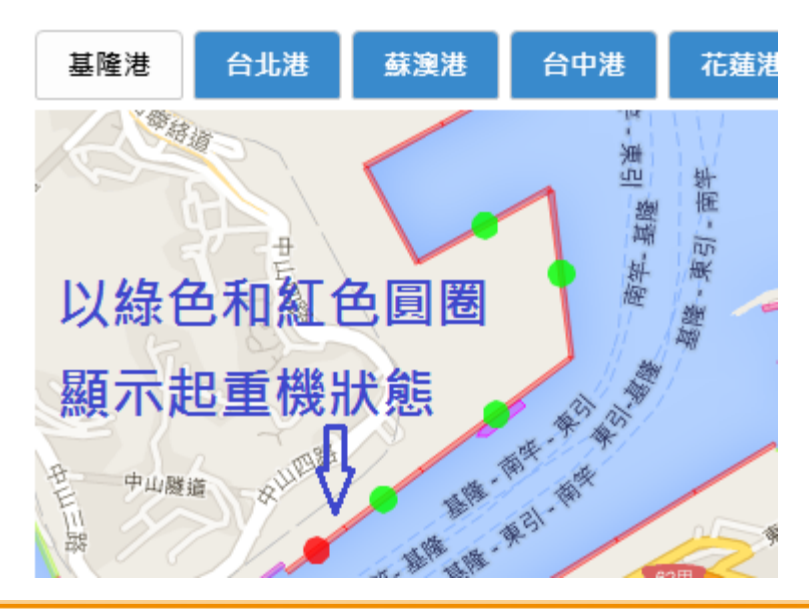

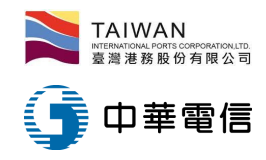

### 船舶動態查詢功能(3/8)

- 2. 港外下錨船舶表:
  - 選單[公開功能]-[港外下錨船舶表]進入功能,欄位包含船舶號數、 中文船名、英文船名、下錨時間、船位經緯度、拋錨目的。

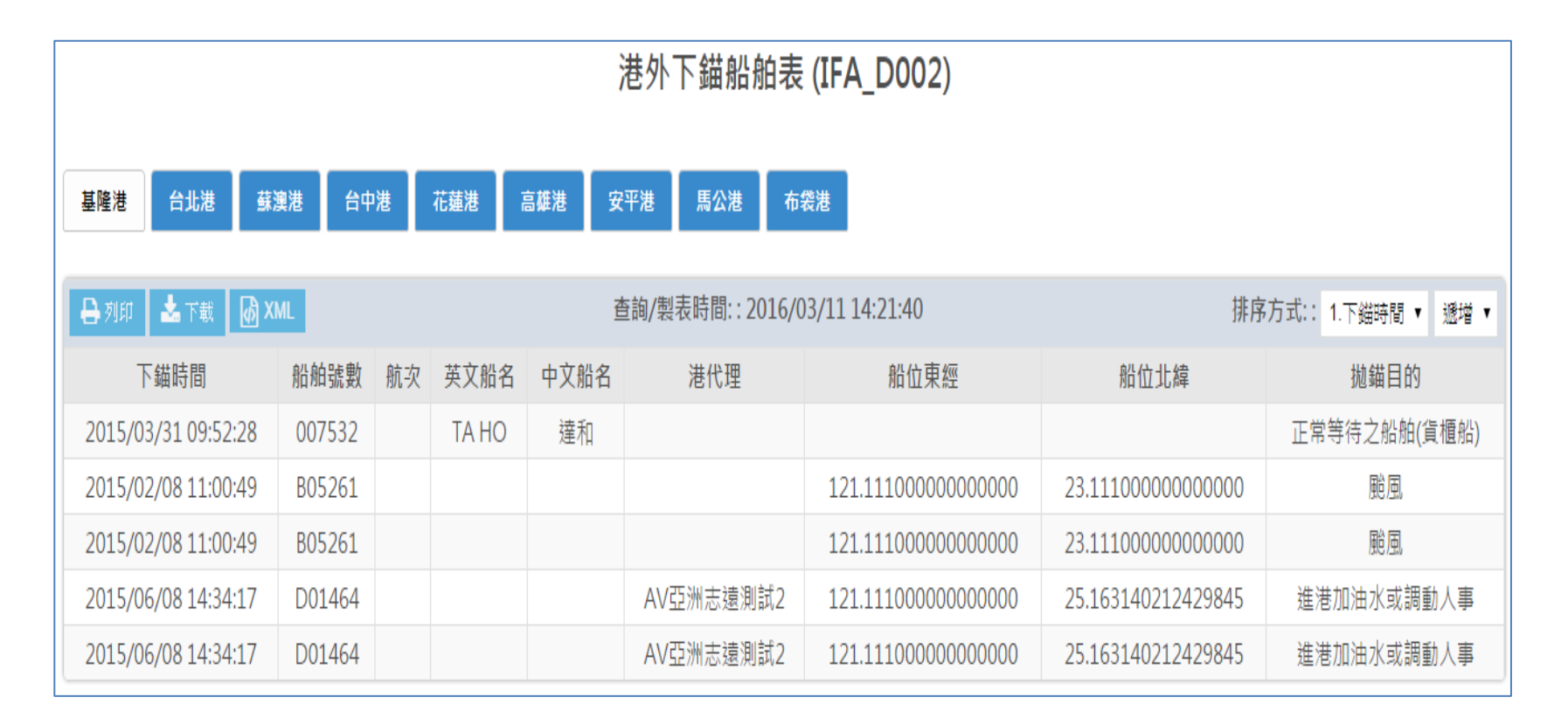

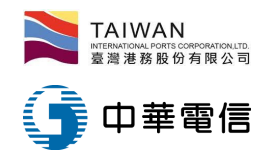

### 船舶動態查詢功能(4/8)

- 3. 進港船舶(含預報進港船舶)表:
  - 選單[公開功能]-[進港船舶(含預報進港船舶)表]進入功能,輸入 查詢條件,點選[查詢],可選擇顯示船舶、碼頭、碼頭區(公用碼 頭、貨櫃中心…)、船種、特定類別。

|                                | 進港船舶表 (IFA_D003)                    |                  |                    |                |                          |                                   |                  |  |  |  |  |
|--------------------------------|-------------------------------------|------------------|--------------------|----------------|--------------------------|-----------------------------------|------------------|--|--|--|--|
| 基隆港 台                          | 基隆港 台北港 蘇澳港 台中港 花蓮港 高雄港 安平港 馬公港 布袋港 |                  |                    |                |                          |                                   |                  |  |  |  |  |
| 船舶到<br>英文制<br>呼到<br><b>雄</b> 頭 | 虎數<br>公名<br>別                       |                  |                    |                | 航次<br>中文船名<br>船隻掛號<br>船種 |                                   |                  |  |  |  |  |
| 谁港(預計                          | ·)時間 *                              | 2015/12/31 14:22 | ~ 2016/03/11 14:22 |                | 排序方式:                    | 1 船舶聯動 ▼ 譲渡 ▼                     |                  |  |  |  |  |
| 特定條                            | 条件                                  | 無                |                    |                |                          |                                   |                  |  |  |  |  |
|                                |                                     |                  |                    |                |                          |                                   | <b>Q</b> 查詢 🥒 清除 |  |  |  |  |
| 🔒 列印 📥 ר                       | F載 🚺 XMI                            |                  |                    |                |                          |                                   |                  |  |  |  |  |
|                                |                                     |                  |                    | 查詢/製表時間: 2016/ | 03/11 14:22:53,到港日期      | :2015/12/31 14:22 ~ 2016/03/11 14 | :22,指定船舶種類 :全部   |  |  |  |  |
| 船舶號數                           | 船種                                  | 英文船名             | 簽證編號               | 預定進港時          | 間    靠泊碼                 | 5頭 上一港                            | 保全等級             |  |  |  |  |
| 航次                             | 代理商                                 | 中文船名             | 到港目的               | 進港通過港口時        | 間(外堤) 靠泊調                | 間上一港                              | 船長報到ETA          |  |  |  |  |
| 924377                         | B99                                 |                  | AKEL104006001      | 201512312      | 300                      | 台灣,中華民國 KEL                       |                  |  |  |  |  |
|                                |                                     | 飛旋海豚             | 觀光                 |                |                          | 泰國 HKT                            |                  |  |  |  |  |

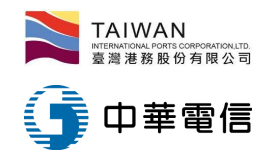

### 船舶動態查詢功能(5/8)

- 4. 出港船舶(含預報出港船舶)表:
  - 選單[公開功能]-[出港船舶(含預報出港船舶)表]進入功能,輸入 查詢條件,點選[查詢],可選擇顯示船舶、碼頭、碼頭區(公用碼 頭、貨櫃中心…)、船種、特定類別。

| 出港船舶表 (IFA_D004)   |                                    |                                        |                   |                         |                          |                         |         |  |  |  |
|--------------------|------------------------------------|----------------------------------------|-------------------|-------------------------|--------------------------|-------------------------|---------|--|--|--|
| 基隆港                | 台北港 蘇漸                             | は、日中港 花蓮港 高                            | <b>雄港 安平港 馬公港</b> | も 布袋港                   |                          |                         |         |  |  |  |
| 船舶<br>英文<br>四<br>碼 | 韵號數<br>〔胎名<br><sup>乎</sup> 號<br>頭別 |                                        | •                 | 航<br>中文<br>船隻<br>船街     | 航次<br>中文船名<br>船隻掛號<br>船種 |                         |         |  |  |  |
| 出港(預<br>特定         | 計)時間*<br>2條件                       | 2015/11/30 14:26 ] ~ 2016/03/11 1<br>無 | 14:26             | 排序7                     | 5式: 1.船舶號數 ▼             | 遞增 ▼                    |         |  |  |  |
|                    |                                    |                                        |                   |                         |                          | Q 查讀                    | 1 🖉 清除  |  |  |  |
| 🔒 列印 🎿             | • 下載 🚺 XM                          | 3                                      |                   |                         |                          |                         |         |  |  |  |
|                    |                                    |                                        | 查詢/製表開            | 寺間: 2016/03/11 14:26:16 | ,出港日期 :2015/11/30 14:    | 26~2016/03/11 14:26,指定的 | 胎舶種類:全部 |  |  |  |
| 船舶號數               | 船種                                 | 英文船名                                   | 簽證編號              | 預定出港時間                  | 靠泊碼頭                     | 上一港                     | 保全等級    |  |  |  |
| 航次                 | 代理商                                | 中文船名                                   | 到港目的              | 出港通過港口時間                | 離泊時間                     | 下一港                     |         |  |  |  |
| V04490             | 全貨櫃船                               | APL OAKLAND                            | ZKHH105001032     | 2016/01/25 00:00        | #68碼頭                    | 新加坡 SIN                 | 1       |  |  |  |
|                    | 美總                                 | 奧克蘭                                    | 裝卸貨               |                         | 2016/01/24 19:40         | 中國大陸 XMN                |         |  |  |  |
| V10073             | 雜貨船                                | GLORY CHALLENGER                       | ZKHH105001065     | 2016/01/26 23:00        | #53碼頭                    | 日本 OIT                  | 1       |  |  |  |
|                    | 協業                                 | 慶榮輪                                    | 裝卸貨               |                         | 2016/01/26 08:15         | 台灣,中華民國 TXG             |         |  |  |  |

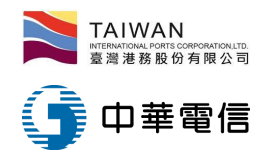

### 船舶動態查詢功能(6/8)

- 5. 船席現況(指泊)表:
  - 選單[公開功能]-[船席現況(指泊)表]進入功能,輸入查詢條件, 點選[查詢],可選擇顯示船舶、碼頭、碼頭區(公用碼頭、貨櫃中 心…)、船種、動態(進港、移泊)、特定類別…等。

| 船席現況及指泊表 (IFA_D005)                 |                 |        |      |              |               |                  |                  |                   |             |
|-------------------------------------|-----------------|--------|------|--------------|---------------|------------------|------------------|-------------------|-------------|
| 基隆港 台北港 蘇澳港 台中港 花蓮港 高雄港 安平港 馬公港 布袋港 |                 |        |      |              |               |                  |                  |                   |             |
| 船舶英文                                | 船舶號數            |        |      |              | 航次            |                  |                  |                   |             |
| 碼                                   | 頭別              |        | •    | •            |               | 船種               | 貨櫃輪 ▼            |                   |             |
| 最新重                                 | 最新動態 EN         |        |      |              |               | 特定條件             |                  |                   |             |
| 排序                                  | 排序方式: 碼頭 ▼ 遞增 ▼ |        |      |              |               |                  |                  |                   |             |
|                                     |                 |        |      |              |               |                  |                  | Q 查詢              | ┛ 清除        |
| 🔒 列印 📥                              | 下載 🚺 XM         |        |      |              |               |                  |                  | 查詢/製表時間: 2016/03/ | 11 14:31:14 |
| 碼頭編號                                | 現靠/接靠           | 船舶號數   | 船種   | 英文船名         | 簽證編號          | 預定靠泊時間           | 預定出港時間           | 上一港               | 伊本华纽        |
| 碼頭                                  | 預計動態            | 航次     | 到港目的 | 中文船名         | 代理商           | 實際靠泊時間           | 預定引水時間           | 下一港               | 休土守叙        |
| KELE019X                            | 現靠              | V06693 | 貨櫃輪  | DONG FANG FU | XKEL104003390 | 2015/08/04 09:00 | 2015/08/05 09:00 | 中國大陸 SHA          | 1           |
| E19                                 | 進港              |        | 裝卸貨  | 東方富輪         |               | 2015/08/04 12:55 |                  | 台灣,中華民國 TXG       | T           |
| KELW017X                            | 接靠              | V06693 | 貨櫃輪  | DONG FANG FU | XKEL104003390 | 2015/08/04 09:00 | 2015/08/05 09:00 | 中國大陸 SHA          | 1           |
| W17                                 | 進港              |        | 裝卸貨  | 東方富輪         |               | 2015/08/04 12:55 | 2015/08/04 09:00 | 台灣,中華民國 TXG       | T           |
| KELW018X                            | 接靠              | V04275 | 貨櫃輪  | FEI YUN HE   | AKEL104002414 | 2015/06/03 16:00 | 2015/06/05 16:00 | 台灣,中華民國 TXG       | 0           |
| W18                                 | 移泊              |        | 裝卸貨  | 飛雲河          |               |                  |                  | 中國大陸 NGB          | 0           |

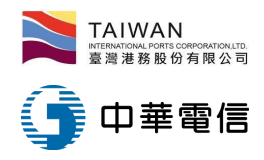

### 船舶動態查詢功能(7/8)

- 6. 歷史船舶動態:
  - 選單[公開功能]-[歷史船舶動態]進入功能,輸入查詢條件,點選
     [查詢]。

|                    | 歷史船舶動態 (IFA_D006) |              |                |           |          |          |         |           |                        |           |      |              |                     |                     |                     |            |               |
|--------------------|-------------------|--------------|----------------|-----------|----------|----------|---------|-----------|------------------------|-----------|------|--------------|---------------------|---------------------|---------------------|------------|---------------|
| 基隆港                | 台北港               | 蘇澳港          | 台中港            | 花麵        | 蓮港       | 高雄       | 港       | 安平港       | 馬公法                    | 港         | 布袋港  |              |                     |                     |                     |            |               |
| 1                  | 沿舶號數              |              |                |           |          |          |         |           |                        |           |      | 航次           |                     |                     |                     |            |               |
| 3                  | 英文船名              |              |                |           |          |          |         |           |                        |           |      | 中文船名         |                     |                     |                     |            |               |
|                    | 呼號                |              |                |           |          |          |         |           |                        |           |      | 船隻掛號         |                     |                     |                     |            |               |
| 過信                 | i號台時間*            | t 201        | 15/11/04 14:34 | 4 ~ 2     | 2016/03/ | 11 14:3  | 4       |           |                        |           |      | 排序方式:        | 2.船舶                | 號數 ▼ 遞增             | •                   |            |               |
| 4                  | 持定條件              | 無            |                |           |          |          |         |           |                        |           |      |              |                     |                     |                     |            |               |
|                    |                   |              |                |           |          |          |         |           |                        |           |      |              |                     |                     |                     | Q 查詢       | 🖌 清除          |
| 🔒 列印               | 📩 下載              | @ XML        |                |           |          |          |         |           |                        |           |      |              |                     |                     |                     |            |               |
|                    |                   |              |                |           |          |          |         |           |                        |           | 查    | [韵/製表時間::20] | 16/03/11 14:        | 34:56,引水時間          | 3 2015/11/04        | 14:34 ~ 20 | )16/03/11 14: |
| 最後動態               | 船舶號數<br>航次        | 船隻掛號<br>船舶呼號 | 英文船名<br>中文船名   | 國籍        | 總噸       | 代理       | 船種      | 上一港       | 下一港                    | 泊地        | 引水時間 | 進港過堤口時間      | 進港時間                | 進港靠妥                | 出港離碼                | 出港時間       | 出港過堤口時        |
| 停靠碼頭<br>(船席)完<br>成 | 015357            |              | 大洋             | 台,<br>灣中民 | 0        | 萬海<br>航運 | 雜貨<br>船 | 日本<br>ZZZ | 台灣,<br>中華民<br>國<br>KNH | #17<br>碼頭 |      |              | 2015/11/12<br>18:36 | 2015/11/12<br>19:00 | 2015/11/12<br>23:36 |            |               |

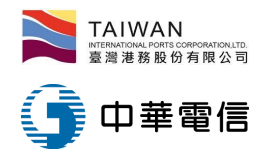

### 船舶動態查詢功能(8/8)

- 7. 碼頭狀態查詢:
  - 選單[公開功能]-[碼頭狀態查詢]進入功能,輸入查詢條件,點選
     [查詢]。

|      | 碼頭狀態查詢(IFA_D007) |       |        |      |          |       |     |      |          |          |                  |             |                  |
|------|------------------|-------|--------|------|----------|-------|-----|------|----------|----------|------------------|-------------|------------------|
| 基隆港  | 台北港              | 蘇澳港   | 台中港    | 花蓮港  | 高雄港      | 安平港   | 馬公港 | 布袋港  |          |          |                  |             |                  |
| 影響   | 時間               |       |        |      |          |       |     |      |          | 提供       | 、単位              |             | Y                |
| 碼頭   | 編號               |       |        |      | 碼頭區      | 琙     |     |      | ۲        | 碼頭       | 種類               | 7           |                  |
|      |                  |       |        |      |          |       |     |      |          |          |                  |             | <b>Q</b> 查詢 🏉 清除 |
|      |                  |       |        |      |          |       |     |      |          |          |                  |             |                  |
| 提供單位 |                  | 狀況類   | 別      |      | 影        | 響碼頭   |     | 影響樁別 | 影響開始     | 始時間      | 影響結束時間           | 可用長度        | 狀況說明             |
| 董事長室 | 0201 碾           | 駵輪檔整修 | [損壞整修] | [程 K | HHA003X: | 聯興修造船 | 廠水域 | ~    | 2015/11/ | 04 15:24 | 2015/11/30 16:00 | <b>0</b> 公尺 |                  |

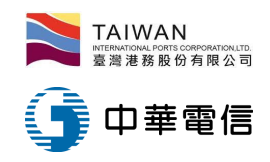

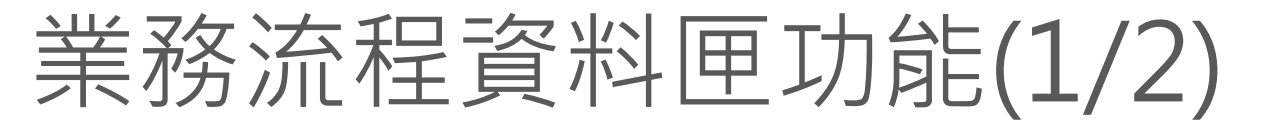

• 流程引擎各種資料匣用途

| 資料匣~            | 申請者↩          | 審核者。       |
|-----------------|---------------|------------|
| POP_A004 (申請者)暫 | 已「存檔」,未「提交」   | 無⊷         |
| 存厘。             | 的申請單。         |            |
| POP_A002 收件匣-   | 無。            | 待審核的申請單。   |
| POP_A006 (申請者)送 | 已「提交」待審核的申請   | 無⊷         |
| 件匣↩             | 單。            |            |
|                 | Сь.           |            |
| POP_A003 (申請者)核 | 已審核通過的申請單一    | 無          |
| 准匣↩             | ф.            |            |
| POP_A005 (審核者)結 | ∰°            | 本單位審核通過的申請 |
| <u>素</u> 匣-     |               | 單。         |
| POP_A002 (申請者)退 | 被「退件」的申請單。    | 無。         |
| 件匣↩             |               |            |
| Ps.本系統之流程引擎沒    | 有「審核不通過」的概念,以 | 「退件」的方式處理。 |

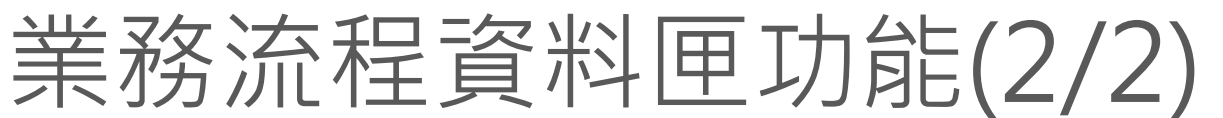

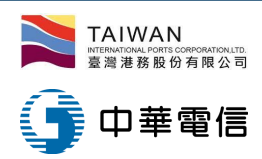

- (1). (申請者)暫存匣: 選單[作業申辨]-(申請者)暫存匣進入功能
  - 暫存匣是業者填報服務申請單,尚未正式提交送出之暫存匣
- (2). 收件匣: 選單「作業申辦]-「收件匣進入功能
  - 收件匣是港棧服務提供者審核業者提交之申請單位置,審核單位可以由明細列表 點選欲審核單右邊表單審核之「連結」,叫出審核單審核並輸入相關作業資料。
- (3). 送件匣: 選單[作業申辨]-(申請者)送件匣進入功能
  - 送件匣是港棧服務申請業者提交之申請單後之查詢位置,申請單位可以由明細列 表點選欲查詢表單右邊之「連結」,叫出原申請單查看填寫內容。
- (4).(申請者)核准匣:選單[作業申辨]-(申請者)核准匣進入功能
  - 結案匣是港棧服務申請業者提交申請單後之查詢結果位置,申請單位可以由明細
     列表點選欲查詢表單右邊之「連結」,叫出原申請單查看審核結果內容。
- (5). (審核者)結案匣:選單[作業申辨]-(審核者)結案匣進入功能
  - (審核者)結案匣是港棧服務提供者審核業者提交申請單之審核結果查詢位置,審 核單位可以由明細列表點選欲查詢之審核單右邊表單審核之「連結」,叫出審核 結果單查詢相關資料。
- (6). (申請者)退件匣:選單[作業申辨]-(申請者)退件匣進入功能
  - (申請者)退件匣是港棧服務提供者審核業者提交申請單之審核後退件結果查詢位置,送件單位可以由明細列表點選欲查詢之退件單右邊表單之「連結」,叫出表單查詢相關資料並進行資料修正。

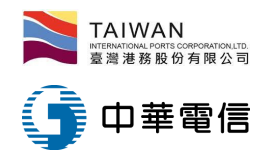

相關文件網址

- TPNet [首頁]-[總公司]-[文件下載]-[操作手冊]
- TPNet [首頁]-[總公司]-[文件下載]-[教育訓練]

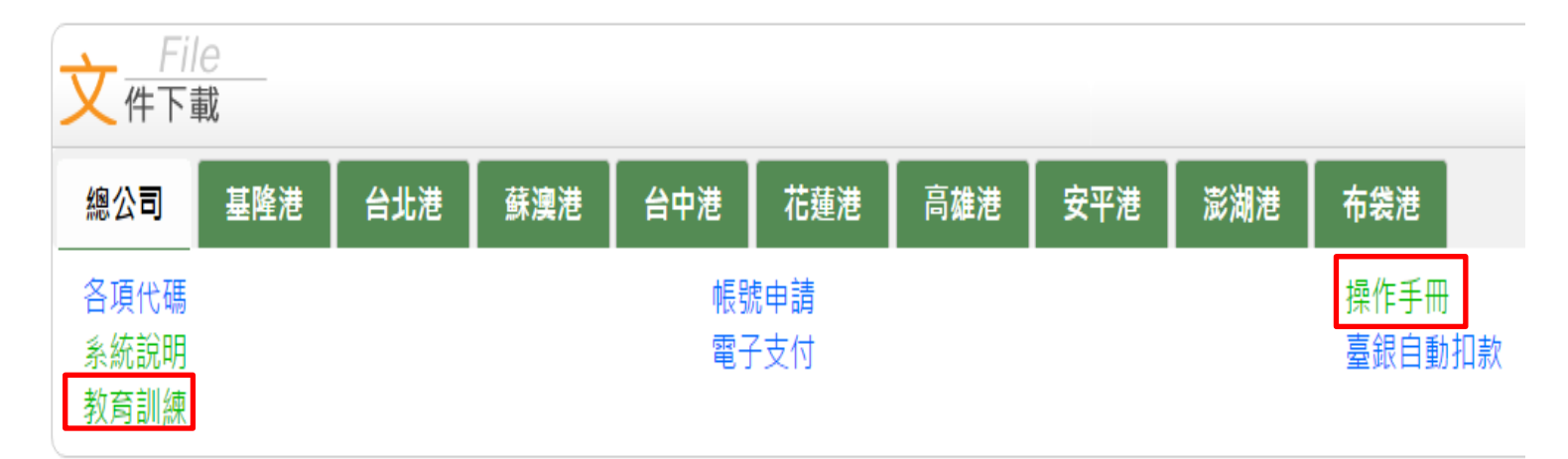